## kugan

## **REGION UNLOCK INSTRUCTIONS**

Thanks for your recent purchase of a **Full HD 3D Blu-Ray Player with Wi-Fi** (KABRP3DWFIA).

## YOU CAN CHANGE THE REGION CODE ON YOUR BLU-RAY PLAYER BY FOLLOWING THE INSTRUCTIONS BELOW:

- 1. **Insert** your disc into the Blu-ray player.
- 2. Press the 'Setup' button on your remote, followed by '8, 5, 2, 0'.
- 3. From a here a small menu will appear, with the **DVD region** and the **Blu-Ray region** listed.
- 4. Navigate to the **disc type** you want to change, and enter the **region number** you want to change it to. (For Blu-ray, numbers 1-3 correspond to regions A-C.)

Your Blu-ray player should now play discs from the selected region.

By default, the **DVD region** is **O** (*region-free*) and **Blu-ray region** is set to **B** (*Australia*).

If you have any further questions, feel free to contact our support team at http://www.kogan.com/au/help/.

Kindest Regards, The Kogan Team